# **CISCO LINKSYS E1200**

Войти в web-управление роутером Выбрать меню SETUP - IPv6 Setup В разделе Internet Connection Type перевести переключатель IPv6-Automatic в положение ENABLED В разделе Network Setup 6rd Tunnel выбрать «Manual Configuration» Далее настроить: Prefix: Вписать выданный провайдером адрес подсети IPv6 (например, 2a04:3cc0:1000:500) Prefix Length: 64 Border Relay: 82.117.165.250 IPv4 Address Mask: 32 Нажать Save Settings и перезагрузить роутер. Настройка завершена.

| LINKSYS                                                                   |                                                                                                    |            |                                                                        |                     |                          | Firmwa           | are Version: 2.0.09 |
|---------------------------------------------------------------------------|----------------------------------------------------------------------------------------------------|------------|------------------------------------------------------------------------|---------------------|--------------------------|------------------|---------------------|
|                                                                           |                                                                                                    |            | Linksys E1200                                                          | E1200               |                          |                  |                     |
| Setup                                                                     | Setup                                                                                                    | Wireless   | Security                                                               | Access<br>Policy    | Applications &<br>Gaming | Administration   | Status              |
|                                                                           | Basic Setup                                                                                              | IPv6 Setup | I DDNS                                                                 | [ MAC               | Address Clone            | Advanced Routing |                     |
| Internet Setup<br>Internet Connection Type<br>Network Setup<br>Grd Tunnel | IPv6 - Automat<br>DUID:<br>Manual Config<br>Prefix:<br>Prefix Length:<br>Border Relay:<br>IPv4 Address N | ic:        | nabled O Dis<br>:00:01:c8:d7:19<br>0:1000:0 <b>50</b><br>]<br>1.127:37 | abled<br>1:7f:24:a5 |                          | <u>Help</u>      |                     |
|                                                                           |                                                                                                    |            | Save                                                                   | Settings            | Cancel Change            | IS .             |                     |

# **ZYXEL KEENETIC VOX**

### (и другие подобные модели Zyxel Keenetic)

Войти в web-управление роутером

В разделе «Интернет» выбрать вкладку «IPv6»

Откроется раздел «Соединения IPv6 через IPv4»

Нажать кнопку «Добавить соединение».

В появившемся окне установить галочку «Задействовать» и «Использовать для выхода в Интернет»

«Описание»: внести любое название соединения

Адрес сервера: 82.117.165.250

Адрес IPv6: выданный провайдером адрес IPv6 подсети, например: 2a04:3cc0:1000:500::1

Адрес маршрутизации IPv6: выданный провайдером адрес IPv6 подсети, например: 2a04:3cc0:1000:500::/56

Нажать «Применить» и перезагрузить роутер.

Настройка завершена.

# Trendnet-751DR

(и аналогичные)

Войти в web-управление роутером В разделе «Основные настройки» выбрать вкладку «IPv6» Тип подключения по протоколу IPv6: «Туннель IPv6 в IPv4» Настройки туннеля IPv6 в IPv4, предоставленные провайдером сервиса туннелей: Удалённый адрес: 82.117.165.250 Удалённый IPv6 адрес: выданный провайдером адрес IPv6 подсети, например: 2a04:3cc0:1000:0500::1 Локальный IPv4 адрес: указать внешний IPv4 адрес, назначенный роутеру провайдером Локальный IPv6 адрес: 2a04:3cc0:1000:0500::1 Длина префикса подсети: 56

Параметры IPv6 DNS: Получить IPv6-адрес DNS-сервера автоматически.

Настройки IPv6 адреса LAN: Включить DHCP-PD: убрать галочку. LAN IPv6-адрес: выданный провайдером адрес IPv6 подсети, например: 2a04:3cc0:1000:0500::2

ПАРАМЕТРЫ АВТОМАТИЧЕСКОГО КОНФИГУРИРОВАНИЯ АДРЕСА: Автоматическое назначение IPv6-адресов: активировать галочку Тип автоматического конфигурирования: SLAAC+STATELESS DHCP

Нажать кнопку «Сохранить настройки», перезагрузить роутер. Настройка завершена.

| A                   | N600 Dual Band Wireless Route                     | Маршрутизация                                                                                 | Тип подключения по протоколу IPv6 |                                                                                                    |                                                                                   |  |  |  |  |
|---------------------|---------------------------------------------------|-----------------------------------------------------------------------------------------------|-----------------------------------|----------------------------------------------------------------------------------------------------|-----------------------------------------------------------------------------------|--|--|--|--|
|                     | NET                                               | TEW-751DR                                                                                     | Управление доступом               | Выберите режим, который должен использовать роутер для подключения<br>к Интернету по протоколу IPv6.     |                                                                                   |  |  |  |  |
| Основные настройки  | ІРv6 Справка                                      |                                                                                               | Сервис                            | Тип IPv6-подключения                                                                                     | Туннель IPv6 в IPv4 У                                                             |  |  |  |  |
| Wizard              |                                                   |                                                                                               |                                   | Настройки туннеля ІРv6 в ІРv4                                                                            |                                                                                   |  |  |  |  |
| LAN<br>WAN          |                                                   | Соходнить настройки Не соходнять настройки                                                    |                                   | Введите настройки туннеля IPv6 в IPv4, предоставленные провайдером<br>сервиса туннелей.                  |                                                                                   |  |  |  |  |
| Password            |                                                   |                                                                                               |                                   | Удаленный IPv4-адрес                                                                                     | 31.211.127.37                                                                     |  |  |  |  |
| Dynamic DNS         | Тип подключения по п                              | протоколу ІРуб                                                                                |                                   | Удаленный ІРv6-адрес                                                                                     | 2a04:3cc0:1000:0500:::1                                                           |  |  |  |  |
| IPv6                | Выберите режим, которы<br>к Интернету по протокол | ий должен использовать роутер для подключения<br>19 IPv6.                                     |                                   | Локальный ІРv4-адрес                                                                                     | 31.211.123.128                                                                    |  |  |  |  |
| Wi-Fi сеть          | Тип IPv6-подключения                              | Туннель IPv6 в IPv4                                                                           |                                   | Локальный ІРv6-адрес                                                                                     | 2a04:3cc0:1000:0500::                                                             |  |  |  |  |
| Состояние           | Настройки туннеля ІР                              | v6 в IPv4                                                                                     |                                   | Длина префикса подсети                                                                                   | 56                                                                                |  |  |  |  |
|                     | Введите настройки тунн                            | еля IPv6 в IPv4, предоставленные провайдером                                                  |                                   | Параметры IPv6 DNS                                                                                       | ons                                                                               |  |  |  |  |
| маршрутизация       | сервиса туннелей.                                 |                                                                                               |                                   | Выберите опцию "Получ                                                                                    | ить адрес DNS-сервера автоматически" или                                          |  |  |  |  |
| Управление доступом | Удаленный IPv4-адрес                              | 31.211.127.37                                                                                 |                                   | введите адрес DNS-сери                                                                                   | sepa.                                                                             |  |  |  |  |
|                     |                                                   |                                                                                               |                                   | О Получить IPv6-адрес DNS-сервера автоматически                                                          |                                                                                   |  |  |  |  |
| Сервис              | удаленный ІРv6-адрес                              | 2a04:3cc0:1000:0500::1                                                                        |                                   | Основной DNS-сервер                                                                                      | цие проб DNS-серверы<br>2620:0:ccc::2                                             |  |  |  |  |
|                     | Локальный IPv4-адрес                              | 31.211.123.128                                                                                |                                   | Альтернативный DNS-                                                                                      | 2620.0.ccd::2                                                                     |  |  |  |  |
|                     | Локальный IPv6-адрес                              | 2a04:3cc0:1000:0500::                                                                         |                                   | сервер<br>Настройки IPv6-адрее                                                                           | a LAN                                                                             |  |  |  |  |
|                     | Длина префикса подсети                            | 56                                                                                            |                                   | В этом разделе вы можете задать параметры роутера, относящиеся и                                         |                                                                                   |  |  |  |  |
|                     |                                                   |                                                                                               |                                   | внутренней сети. Если вы измените локальный IPv6-адрес в этом поле, то                                   |                                                                                   |  |  |  |  |
|                     | Параметры IPv6 DNS                                |                                                                                               |                                   | может потребоваться настройка сетевого подключения вашего<br>компьютера, чтобы он получил доступ к сети. |                                                                                   |  |  |  |  |
|                     | Выберите опцию "Получ<br>введите адрес DNS-серв   | ить адрес DNS-сервера автоматически" или<br>ера.                                              |                                   | Включить DHCP-PD                                                                                         | -                                                                                 |  |  |  |  |
|                     | • Получить IPv6-адрес I                           | DNS-сервера автоматически                                                                     |                                   | LAN IPv6-adpec                                                                                           | 2a04:3cc0:1000:0500::2 × /64                                                      |  |  |  |  |
|                     | Использовать следую                               | цие IPv6 DNS-серверы                                                                          |                                   | Annec I AN TRy6 Link-Local                                                                               | fe80+214-d1ff-feb1-a1ac /64                                                       |  |  |  |  |
|                     | Основной DNS-сервер                               | 2620:0:ccc::2                                                                                 |                                   |                                                                                                    |                                                                                   |  |  |  |  |
|                     | Альтернативный DNS-<br>сервер                     | 2620:0:cod::2                                                                                 |                                   | ПАРАМЕТРЫ АВТОМАТИЧЕСКОГО КОНФИГУРИРОВАНИЯ АДРЕСА                                                        |                                                                                   |  |  |  |  |
|                     | Настройки ІРv6-адрес                              | a LAN                                                                                         |                                   | В этом разделе произво<br>адресов, которые будут                                                         | дится настройка автоконфигурирования IPv6-<br>назначаться компьютерам вашей сети. |  |  |  |  |
|                     | D                                                 |                                                                                               |                                   | И Автоматическое назна                                                                                   | ачение ІРv6-адресов                                                               |  |  |  |  |
|                     | в этом разделе вы може<br>внутренней сети. Если в | те задать параметры роутера, относящиеся к<br>ы измените локальный IPv6-адрес в этом поле, то |                                   | Тип автоматического<br>конфигурирования                                                                  | SLAAC+Stateless DHCP V                                                            |  |  |  |  |
|                     | может потребоваться на<br>компьютера, чтобы он по | стройка сетевого подключения вашего<br>олучил доступ к сети.                                  |                                   | Срок действия сообщен                                                                                    | ия анонсирования роутера (мин.)                                                   |  |  |  |  |

### ASUS

#### (прошивка «Padavan»)

Войти в web-управление роутером

Меню «Дополнительно» - «WAN» - «Протокол IPv6»

Тип подключения для протокола IPv6: Tunnel 6in4

IPv4-адрес удалённой точки: 82.117.165.250

МТU туннеля: 1480

TTL туннеля: 64

IPv6-адрес WAN: выданный провайдером адрес IPv6 подсети, например: 2a04:3cc0:1000:0500::

Длина префикса подсети IPv6-адреса: 56

Основной IPv6-шлюз: выданный провайдером адрес IPv6 подсети, например: 2a04:3cc0:1000:0500::1 IPv6-адрес LAN: выданный провайдером адрес IPv6 подсети, например: 2a04:3cc0:1000:0500::2

Длина префикса подсети IPv6-адреса: 64

Включить анонс маршрутизатора (RA) в LAN: ВКЛЮЧЕНО

Включить DHCPv6-сервер в LAN: Stateless

Нажать «Применить» и перезагрузить маршрутизатор.

Настройка завершена.

|                                                                  | Средняя загрузка: 0.00 0.00 0.00                | Беспроводная:           | 2.4GHz              |  |  |  |  |  |  |
|------------------------------------------------------------------|-------------------------------------------------|-------------------------|---------------------|--|--|--|--|--|--|
|                                                                  | Загрузка ЦП: 0%                                 | Гостевая:               | 2.4GHz              |  |  |  |  |  |  |
|                                                                  | Свободно ОЗУ: 41.27 МВ / 60.33 МВ               | Микропрограмма:         | 3.4.3.9-099_fd40cbf |  |  |  |  |  |  |
|                                                                  | Время работы: Од 00ч 08м                        |                         | Выход               |  |  |  |  |  |  |
| Карта сети                                                       | WAN - Протокол IPv6                             |                         |                     |  |  |  |  |  |  |
| AiDisk                                                           | Интернет-соединение Протокод IPv6 Перез         |                         | DDNS                |  |  |  |  |  |  |
| VPN сервер                                                       |                                                 |                         |                     |  |  |  |  |  |  |
| VPN клиент                                                       | Настройки Интернет-подключения для протокола II | Pv6                     |                     |  |  |  |  |  |  |
| Сетевой трафик                                                   | Тип подключения для протокола IPv6:             | Tunnel 6in4             | ~                   |  |  |  |  |  |  |
| Системные ресурсы                                                | Тип WAN-подключения:                            | ІРоЕ: Автоматический ІР |                     |  |  |  |  |  |  |
| Дополнительно                                                    | Настройки IPv6-IPv4 туннеля                     |                         |                     |  |  |  |  |  |  |
| — Беспроводная 2.4GHz                                            | IPv4-адрес удаленной точки 6in4:                | 31.211.127.37           |                     |  |  |  |  |  |  |
| - LAN                                                            | MTII TVUHEng                                    | 1480                    |                     |  |  |  |  |  |  |
| WAN                                                              | into tynnelia.                                  | 1400                    |                     |  |  |  |  |  |  |
| — Брандмауэр                                                     | ТТL туннеля:                                    | 64                      |                     |  |  |  |  |  |  |
| — Приложение USB                                                 | Настройки IPv6 для WAN                          |                         |                     |  |  |  |  |  |  |
| — Администрирование                                              | IPv6-agpec WAN:                                 | 2a04:3cc0:1000:0500::   |                     |  |  |  |  |  |  |
| — Персонализация                                                 | Длина префикса подсети IPv6-адреса:             | 56                      |                     |  |  |  |  |  |  |
| <ul> <li>Статус интерфейсов</li> <li>Системный журнал</li> </ul> | Основной IPv6-шлюз:                             | 2a04:3cc0:1000:0500::1  |                     |  |  |  |  |  |  |
|                                                                  | Настройки DNSv6 для WAN                         |                         |                     |  |  |  |  |  |  |
|                                                                  | DNSv6-сервер 1:                                 |                         |                     |  |  |  |  |  |  |
|                                                                  | DNSv6-сервер 2:                                 |                         |                     |  |  |  |  |  |  |
|                                                                  | DNSv6-сервер 3:                                 |                         |                     |  |  |  |  |  |  |
|                                                                  | Настройки IPv6 для LAN                          |                         |                     |  |  |  |  |  |  |
|                                                                  | IPv6-adpec LAN:                                 | 2a04:3cc0:1000:0500::2  |                     |  |  |  |  |  |  |
|                                                                  | Длина префикса подсети IPv6-адреса:             | 64                      |                     |  |  |  |  |  |  |
|                                                                  | Включить анонс маршрутизатора (RA) в LAN?       | 🔗 Включено              |                     |  |  |  |  |  |  |
|                                                                  | Включить DHCPv6-сервер в LAN?                   | Stateless (*)           |                     |  |  |  |  |  |  |
|                                                                  | Прин                                            | Применить               |                     |  |  |  |  |  |  |
|                                                                  |                                                 |                         |                     |  |  |  |  |  |  |

© 2011-2018 Padavan & N56U project community Skins by Dave Medissn for 4PDA

#### MikroTik

Войти в Winbox Открыть меню «System» - «Packages» и выбрать пакет IPv6. Нажать ENABLE. Перезагрузить роутер.

Войти в Winbox Открыть меню «Interfaces». В открывшемся окне «Interface List» нажать «+» и выбрать «6to4 Tunnel» Name: любое имя Local Address: указать внешний IPv4 адрес, назначенный роутеру провайдером Remote Address: 82.117.165.250 Нажать ОК

Открыть меню IPv6-Addresses. Нажать «+» Address: выданный провайдером адрес IPv6 подсети, например: 2a04:3cc0:1000:0500::/64 Interface: назначенный для локальной сети, обычно «bridge-local» или «bridge» Advertise: Установить галочку. Нажать «OK»

Открыть меню IPv6-Routes. Нажать «+» Dst.Address: 2000::/3 Gateway: Выбрать интерфейс туннеля 6in4, созданный выше. Нажать «OK».

Снова открыть настройки меню «Interfaces». В открывшемся окне «Interface List» выбрать «6to4 Tunnel». Нажать DISABLE и через несколько секунд - ENABLE. Во вкладке Traffic должна появиться активность. Настройка завершена.

| Sadmin@192.168.88.  | 1 (MikroTik) - WinE                                                                                                    | 3ox v6.43rc45 on hAP ac^2 | (arm)    |         |        |                                                                                |             |                            |             |         |      | × |  |
|---------------------|----------------------------------------------------------------------------------------------------|---------------------------|----------|---------|--------|--------------------------------------------------------------------------------|-------------|----------------------------|-------------|---------|------|---|--|
| Session Settings Da | shboard                                                                                                    |                           |          |         |        |                                                                                |             |                            |             |         |      |   |  |
| ら 🍳 🛛 Safe Mode     | Session: 192.168.88.1                                                                                                    |                           |          |         |        | Uptime 1d 08:11:21 Memory: 170.1 MiB CPU 0% Date: Aug/02/2018 Time: 09:36:04 📕 |             |                            |             |         |      |   |  |
| Quick Set           | Interface <ipv6 nt<="" td=""><td>S&gt;</td><td></td><td></td><td>IPv6</td><td>Route List</td><td></td><td></td><td></td><td></td><td>[</td><td></td></ipv6> | S>                        |          |         | IPv6   | Route List                                                                     |             |                            |             |         | [    |   |  |
| CAPsMAN             | General Status                                                                                                    | Traffic                   |          | ОК      | +      | * * 🗆 7                                                                        |             |                            |             |         | Find |   |  |
| 🔚 Interfaces        | Name:                                                                                                    | ipv6 NTS                  |          | Cancel  |        | Dst. Address                                                                   | / Gateway   |                            | Distance    | Comment |      | - |  |
| 🔔 Wireless          | Turner                                                                                                    | Red Turnel                |          |         | AS     | ► 2000::/3                                                                     | ipv6 NTS re | achable                    |             | 1       |      | • |  |
| 📲 Bridge            | Type.                                                                                                    |                           |          | Арріу   | DAC    | P 2804:3CCU:1000:400:764                                                       | brogeilocal | unreachable                |             | U       |      | • |  |
| 🚅 PPP               | MTU:                                                                                                    |                           | •        | Disable | Site   | ns (1 selected)                                                                |             |                            |             |         |      |   |  |
| 🛫 Switch            | Actual MTU:                                                                                                    | 1480                      |          | Comment | IPv6   | Address List                                                                   |             |                            |             |         |      |   |  |
| ଂଞ୍ଚ Mesh           | L2 MTU:                                                                                                    | 65535                     |          | Conv    | +      | - 🖌 🗶 🗂 🍸                                                                      |             |                            |             |         | Find | 6 |  |
| 255 IP              | 1                                                                                                    | 02.242                    |          | D       |        | Address                                                                        | From Pool   | Interface                  | ∇ Advertise | Comment |      | - |  |
| 👳 IPv6 🗈 🗈          | Local Address:                                                                                                    | 92.243.                   | -        | Remove  | DL     |                                                                                | NTS 444     | ipv6 NTS<br>bridge ulan 10 | no          |         |      |   |  |
| 🖉 MPLS 🗈 🗈          | Remote Address:                                                                                                    | 82.117.165.250            | <b>^</b> | Torch   | G      | ⊕ 2a04:3cc0:1000:400::/64                                                      | 113-444     | bridge-local               | yes         |         |      |   |  |
| OpenFlow            |                                                                                                    |                           |          |         | DL     | 骨fe80:f0:c/64                                                                  | i i         | <pre>d2tp-nts.su&gt;</pre> | no          |         |      |   |  |
| Routing             | IPsec Secret:                                                                                                    |                           | •        |         |        |                                                                                |             |                            |             |         |      |   |  |
| System              | Keepalive:                                                                                                    |                           | •        |         |        |                                                                                |             |                            |             |         |      |   |  |
| Queues              |                                                                                                    | -                         |          |         |        |                                                                                |             |                            |             |         |      |   |  |
| Files               | DSCP:                                                                                                    | 10                        |          |         |        |                                                                                |             |                            |             |         |      |   |  |
| Log                 | Dont Fragment:                                                                                                    | no                        | ₹        |         |        |                                                                                |             |                            |             |         |      |   |  |
| A Radius            |                                                                                                    | Clamp TCP MSS             |          |         |        |                                                                                |             |                            |             |         |      |   |  |
| X Tools             |                                                                                                    |                           |          |         |        |                                                                                |             |                            |             |         |      |   |  |
| 🗙 🕅 New Terminal    |                                                                                                    |                           |          |         |        |                                                                                |             |                            |             |         |      |   |  |
| 8 TR069             |                                                                                                    |                           |          |         |        |                                                                                |             |                            |             |         |      |   |  |
| E 🕲 Dude            |                                                                                                    |                           |          |         | •      |                                                                                |             |                            |             |         |      | • |  |
| Partition           | enabled                                                                                                    | running                   | slave    |         | 4 iter | ms (I selected)                                                                |             |                            |             |         |      |   |  |